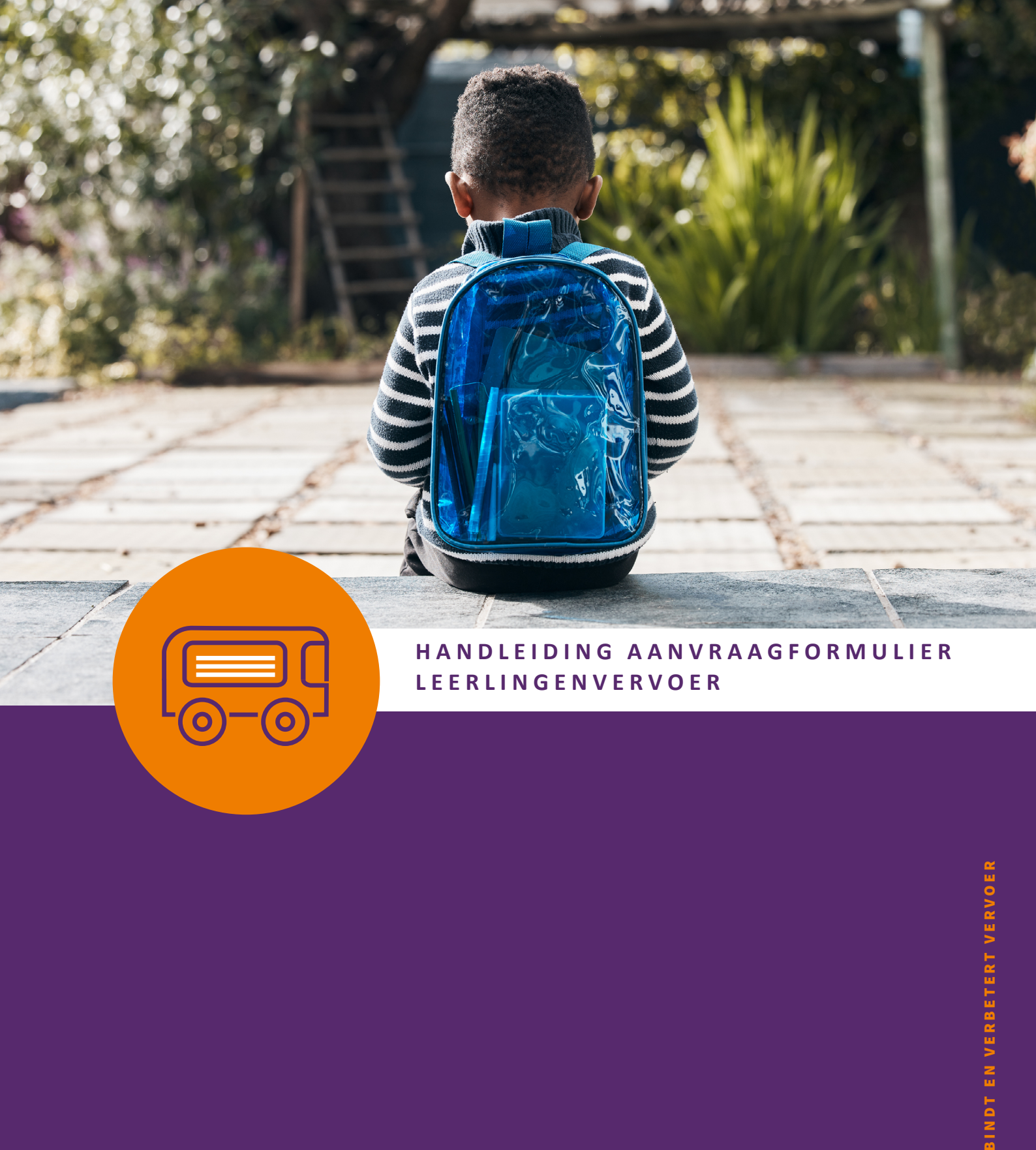

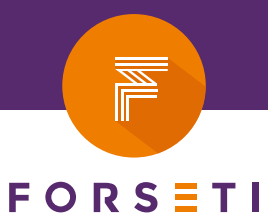

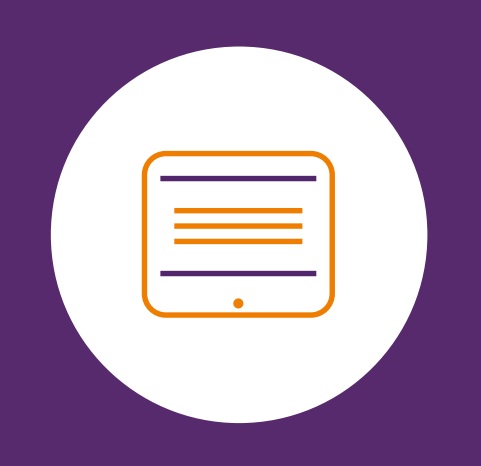

## Handleiding aanvraagformulier leerlingenvervoer

Hierbij ontvangt u een handleiding voor het aanvraagformulier. Wij hebben alleen de vragen in beeld gebracht die extra aandacht nodig hebben, omdat wij zien dat er bij deze vragen vaak onjuiste informatie wordt ingevuld of dat de vraag soms anders wordt gelezen dan wij bedoelen.

#### INHOUDSOPGAVE

| 1.  | Inloggen                              | 3 |
|-----|---------------------------------------|---|
| 2.  | Nieuwe aanvraag of wijziging aanvraag | 4 |
| 3.  | NAW gegevens kind                     | 5 |
| 4.  | School selecteren                     | 5 |
| 5.  | Gewenste start- en einddatum          | 6 |
| 6.  | Gewenste dag(delen)                   | 6 |
| 7.  | Vraag bij openbaar vervoer of fiets   | 6 |
| 8.  | Geen recht                            | 8 |
| 9.  | Voorlopige uitkomst                   | 9 |
| 10. | Aanvraag moet compleet zijn!          | 9 |

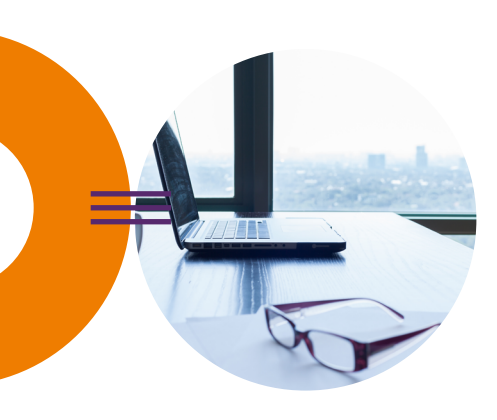

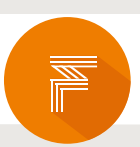

## 1. Inloggen

Vul hier uw emailadres in:

| Inloggen                                                                                   |
|--------------------------------------------------------------------------------------------|
| Hallo daar!<br>Voer het e-mail adres waarmee u in wilt loggen in om te beginnen.<br>E-mail |
| Volgende                                                                                   |

Vul hierin uw eigen gekozen wachtwoord in:

Klik op **Wachtwoord vergeten**? Als u uw wachtwoord niet meer weet. U krijgt <u>binnen 24 uur</u> een reactie per mail voor het resetten van uw wachtwoord.

| Inloggen                                                |
|---------------------------------------------------------|
| Welkom terug.<br>Voer uw wachtwoord in om in te loggen. |
| E-mail<br>Wachtwoord                                    |
| Inloggen                                                |
| Wachtwoord vergeten?                                    |

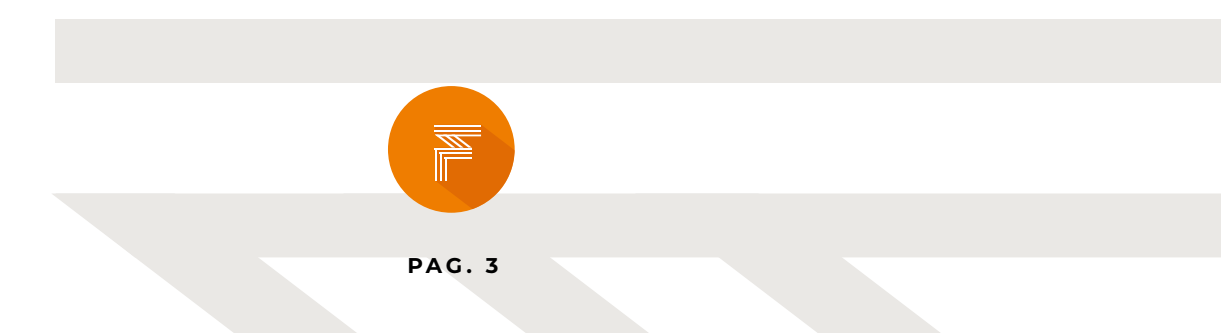

# 2. Nieuwe aanvraag of wijziging aanvraag

#### Nieuwe aanvraag of wijziging aanvraag

Kies voor nieuwe aanvraag als u voor het eerst een aanvraag doet, anders de laatst ingediende aanvraag.

| Aanvraag leerlingenvervoer                                                                                                | Opnieuw     | (I) Later verder?   | () Uitloggen |
|----------------------------------------------------------------------------------------------------|-------------|---------------------|--------------|
| Vorige Aanvragen                                                                                                    |             | 10%                 |              |
| Wilt u de antwoorden van een vorige aanvraag opnieuw gebruiken of een compleet nieuwe aanvraag<br>indienen? Maak uw keuze | > Intro     | ductie              |              |
| Indicement / Maak Luk Keuze                                                                                               | > Inlog     | gen<br>ge Aanvragen |              |
| ← Vorige Volgende →                                                                                                    | <b>&gt;</b> |                     |              |
| Versie: 2022.8.30.1<br>✔ privacyverklaring                                                                                |             |                     |              |

Vanaf nu ziet u een complete nieuwe aanvraag.

Mocht u gekozen hebben voor een al reeds ingevulde aanvraag, dan mag u de ingevulde gegevens nalopen.

Mochten deze anders moeten zijn, dan kunt u dat in de invulvelden aanpassen.

Let op, wij brengen alleen de vragen in beeld die extra aandacht nodig hebben, omdat wij zien dat er bij deze vragen vaak onjuiste informatie wordt ingevuld of dat de vraag soms anders wordt gelezen dan wij bedoelen.

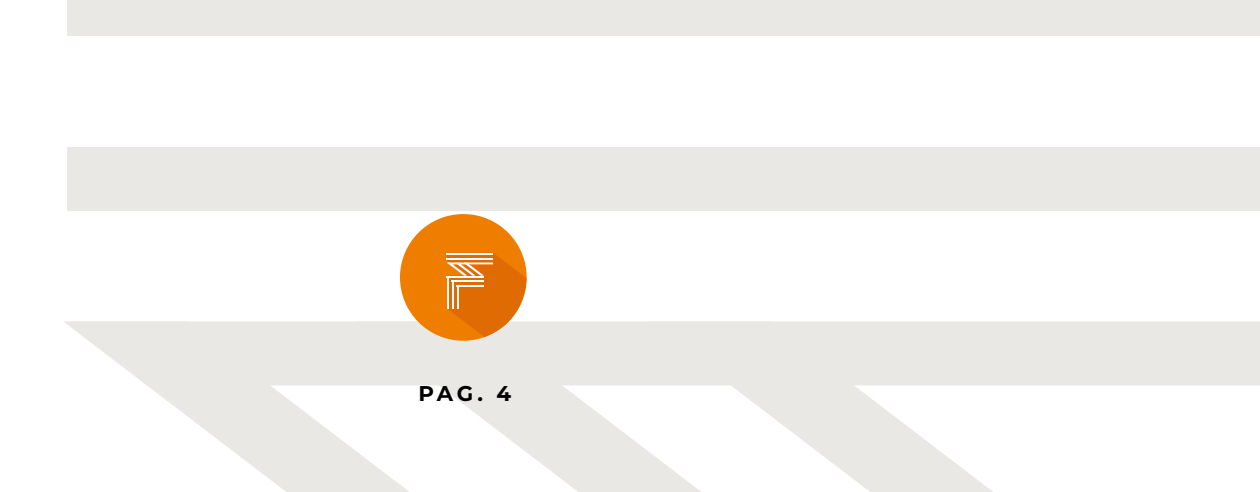

## 3. NAW gegevens kind

Vul de juiste geboortedatum van het kind in:

| Aanvraag leerlingenvervoer                                                           | € Opnieu | w (II) Later ve  | erder? | () Uitloggen |
|--------------------------------------------------------------------------------------|----------|------------------|--------|--------------|
| Aanvraag gegevens                                                                    |          |                  | 28%    |              |
| Wat is de voornaam van het kind waarvoor u een aanvraag leerlingenvervoer wilt doen? | > Ir     | troductie        |        |              |
| Geef alleen de voornaam of roepnaam.                                                 |          | loggen           |        |              |
|                                                                                      | ~ A      | anvraag gegevens |        |              |
|                                                                                      | Naar     | n kind           |        | Alain        |
| Geboortedatum:                                                                       |          |                  |        |              |
|                                                                                      |          |                  |        |              |
|                                                                                      |          |                  |        |              |
| Geslacht:                                                                            | _        |                  |        |              |
| O Jongen<br>● Meisje                                                                 |          |                  |        |              |
|                                                                                      |          |                  |        |              |
|                                                                                      |          |                  |        |              |
|                                                                                      |          |                  |        |              |
|                                                                                      |          |                  |        |              |
|                                                                                      |          |                  |        |              |
|                                                                                      |          |                  |        |              |
|                                                                                      |          |                  |        |              |
|                                                                                      |          |                  |        |              |
|                                                                                      |          |                  |        |              |
|                                                                                      |          |                  |        |              |
| ← Vorige Volgende -                                                                  |          |                  |        |              |
| Versie: 2022.8.30.1<br>✔ privacyverklaring                                           |          |                  |        |              |

### 4. School selecteren

Selecteer de juiste school in de juiste plaats, mocht de school niet in de lijst vermeld staan selecteer dan --Andere school dan bovenstaande--.

Dit vindt u helemaal onderaan de lijst en vul daarna alle gevraagde informatie over deze schoollocatie in.

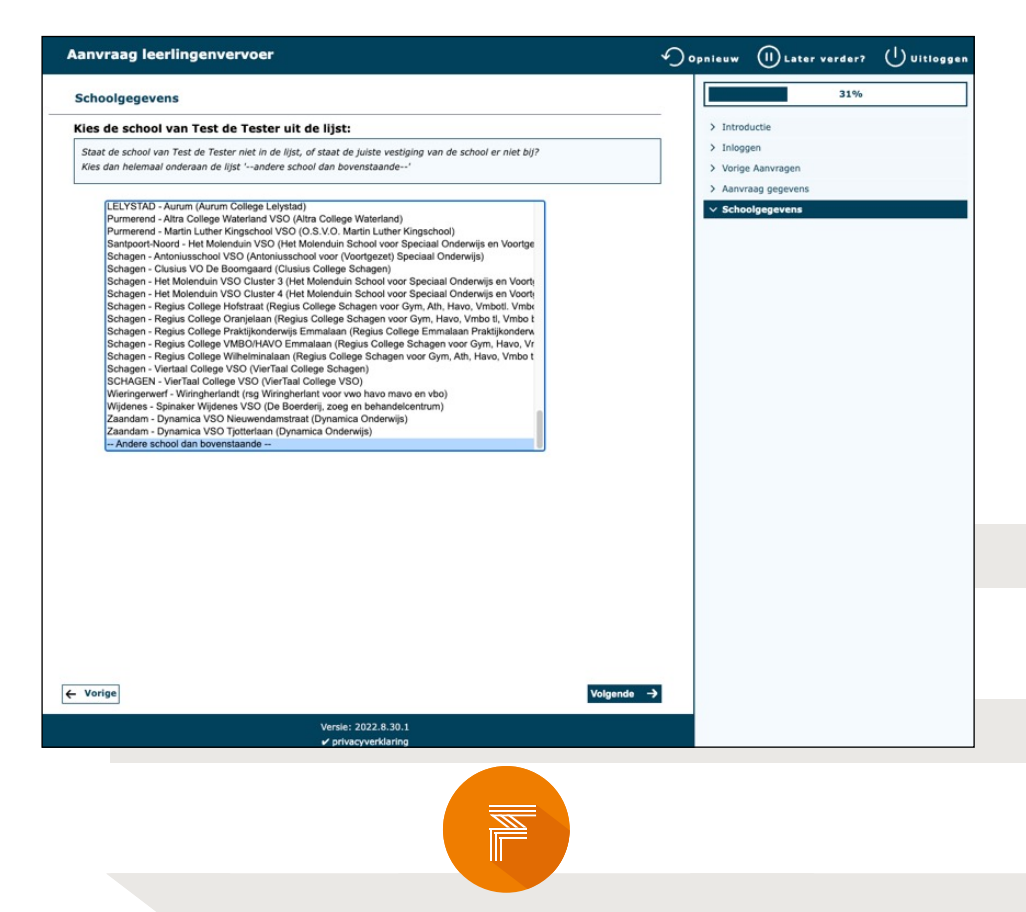

## 5. Gewenste start- en einddatum

Vul hier de gewenste start- en einddatum in.

Let op het is niet mogelijk om dit met terugwerkende kracht in te vullen:

|     | Aanvraag leerlingenvervoer                                                 | Opnieuw                                        | II Later verder?                                                   | () Uitloggen |
|-----|----------------------------------------------------------------------------|------------------------------------------------|--------------------------------------------------------------------|--------------|
|     | Reisgegevens                                                               |                                                | 47%                                                                |              |
| (1) | Voor welke periode wilt u leerlingenvervoer naar school aanvragen?<br>van: | > Intro<br>> Inlo<br>> Vori<br>> Aam<br>> Scho | oductie<br>ggen<br>ge Aanvragen<br>vraag gegevens<br>polgegevens   |              |
| (1) | tot en met:                                                                | > Scho<br>> Toek<br>< Reis                     | ool en/of stage<br>kenning vorig schooljaar<br>sgegevens<br>sdatum | 24-11-2022   |
|     |                                                                            |                                                |                                                                    |              |
| 1   | ← Vorige Volgende -                                                        |                                                |                                                                    |              |
|     | Versie: 2022.8.30.1<br>✔ privacyverklaring                                 |                                                |                                                                    |              |

#### 6. Gewenste dag(delen)

Geef hier aan of de aanvraag voor alle schooldagen heen en terug is of vink **anders** aan als het voor bepaalde dag(delen) is.

Mocht u al eerder een aanvraag hebben ingediend voor bepaalde dag(delen), en u wilt de overige dag(delen) ook aanvragen, vink dan alleen de dag(delen) aan waar u geen toekenning voor heeft.

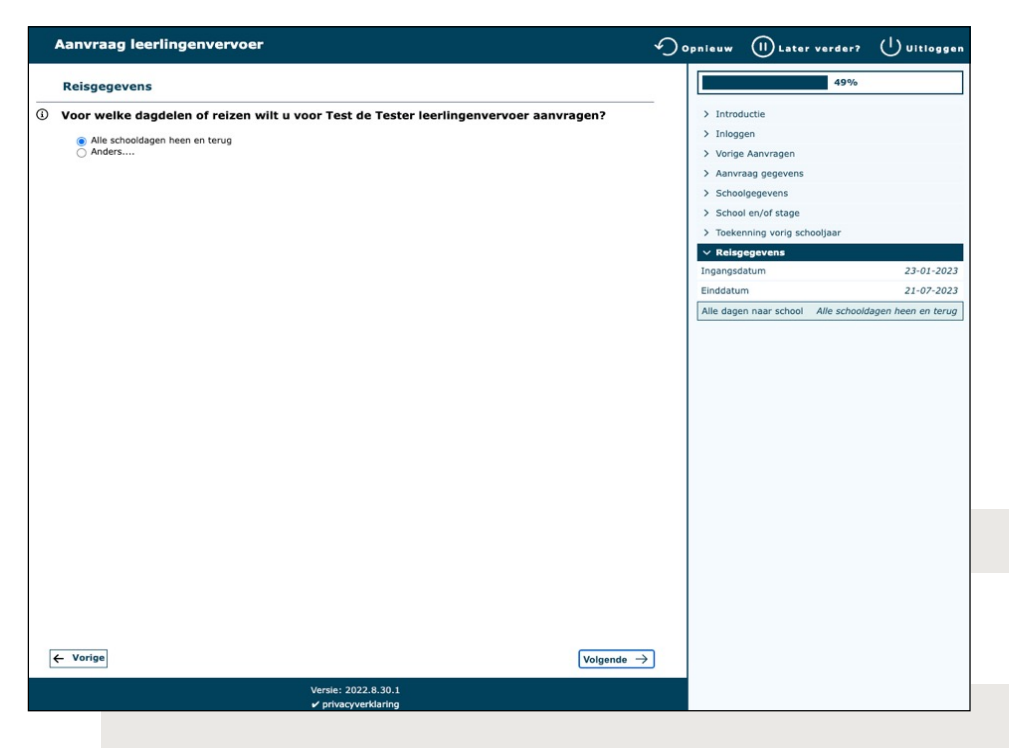

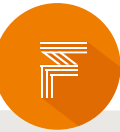

## 7. Vraag bij openbaar vervoer of fiets

U krijgt na het invullen van de vragen over het reizen met openbaar vervoer of per fiets het volgende te zien:

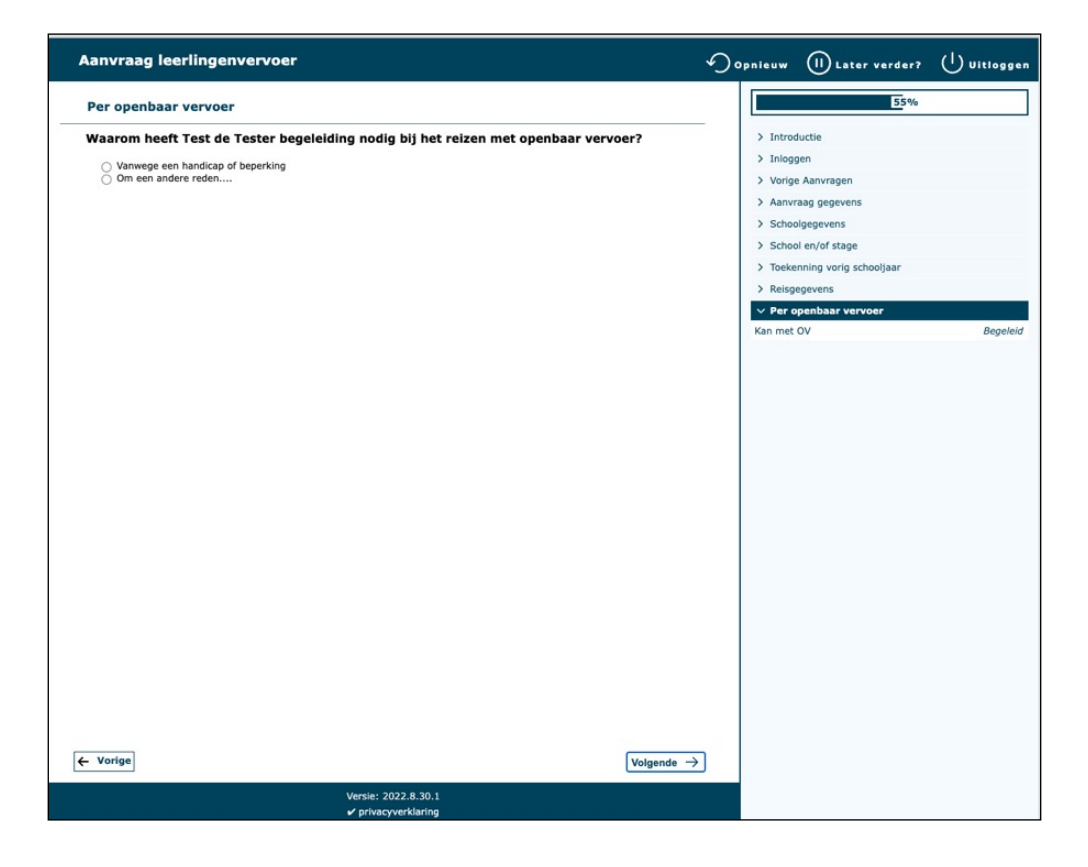

Kies voor **Vanwege handicap of beperking** als er sprake is van een structurele lichamelijke, verstandelijke, zintuiglijke of psychische handicap bij uw kind.

Is er bij uw kind geen sprake van een structurele lichamelijke, verstandelijke, zintuiglijke of psychische handicap? Kies dan voor **Om andere reden**.

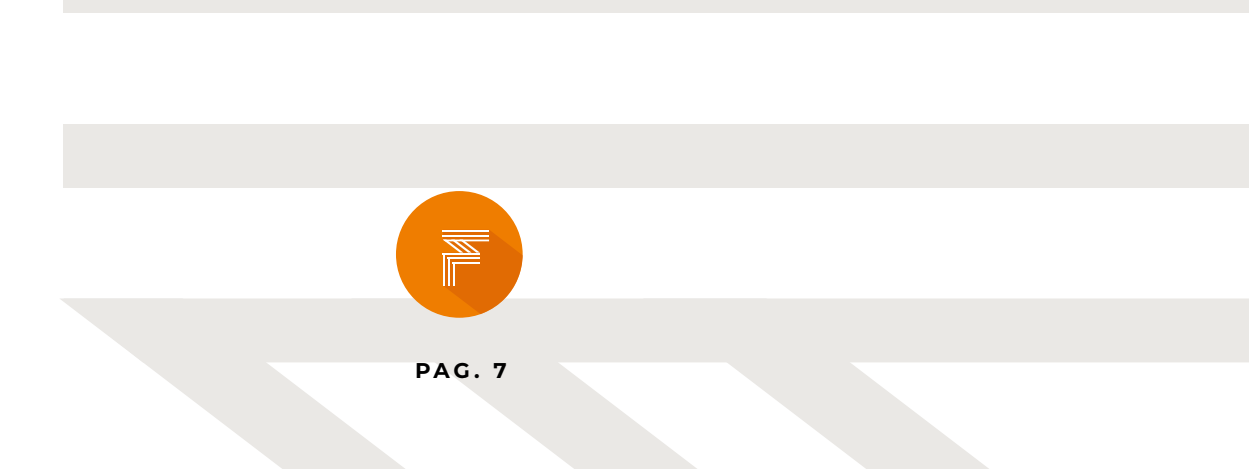

### 8. Geen recht

Het systeem gaat verder op basis van uw antwoorden. Naar aanleiding van uw antwoorden kan het systeem erop uitkomen dat u geen recht heeft op leerlingenvervoer. Blijf op **verder** klikken totdat u voor de keuze komt om toch een aanvraag in te dienen. Hierdoor komt de aanvraag toch bij ons binnen en wordt deze door onze consulent in behandeling genomen en opnieuw beoordeeld.

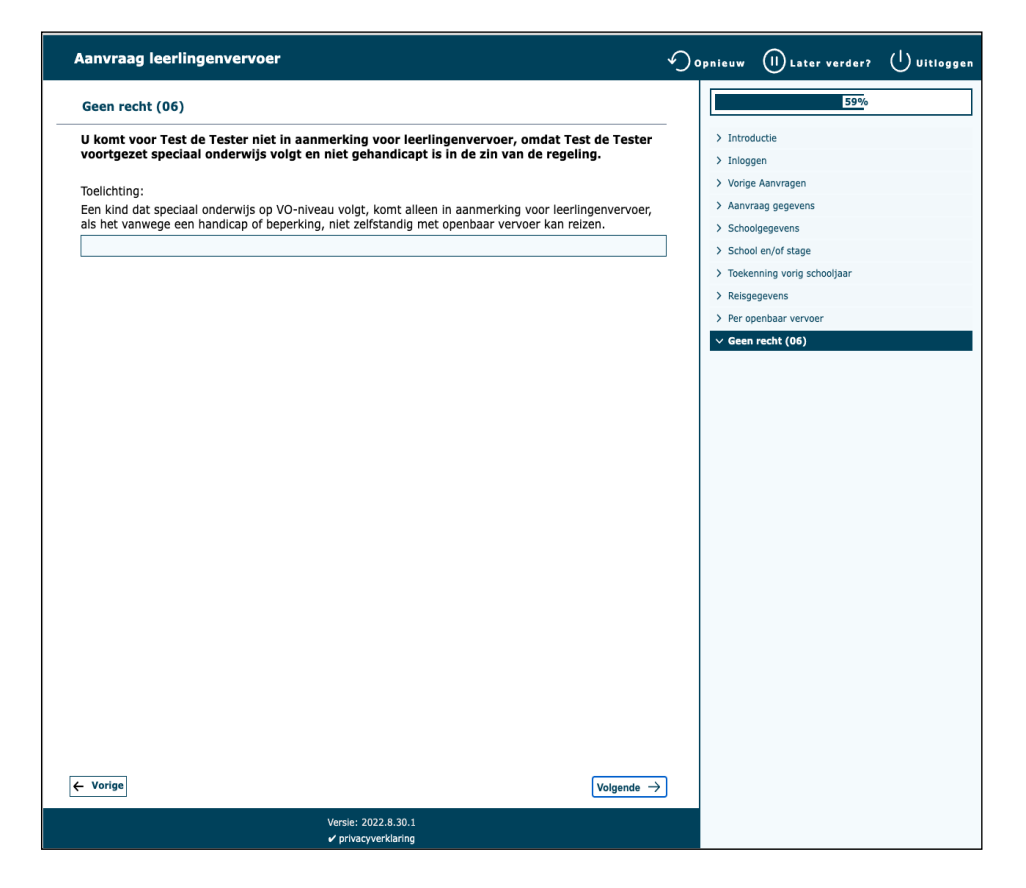

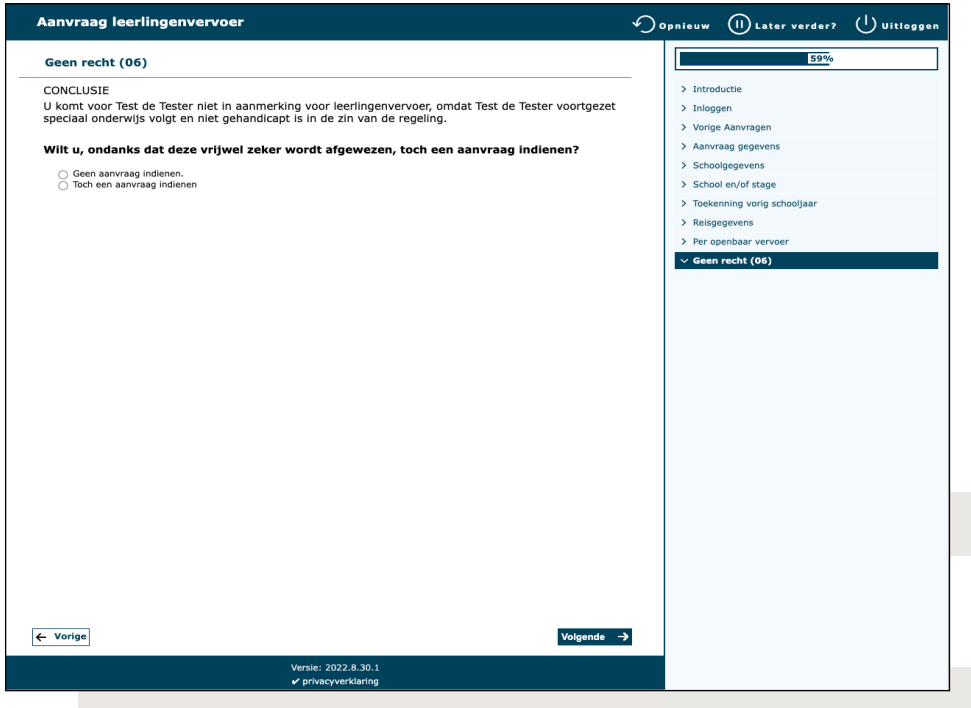

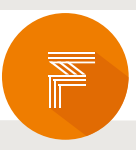

# 9. Voorlopige uitkomst

U krijgt tijdens het maken van de aanvraag een voorlopige uitkomst te zien. De aanvraag wordt door een van onze consulent in behandeling genomen en beoordeeld. Aan deze voorlopige uitkomst kunnen GEEN rechten worden ontleend.

| Aanvraag leerlingenvervoer                                                                       | ∽ Opnieuw (I) Later verder? () Uitlogger |
|--------------------------------------------------------------------------------------------------|------------------------------------------|
| Aanvraag aangepast vervoer                                                                       | 80%                                      |
| VOORLOPIGE UITKOMST:<br>Een aanbod van aangepast vervoer (taxi of busje) naar de school.         | > Introductie<br>> Inloggen              |
| Deze uitkomst is gebaseerd op:                                                                   | > Vorige Aanvragen                       |
| De reizen on alle schooldagen, van uw buisadres of een opstannlaats, naar school-                | > Aanvraag gegevens                      |
| <ul> <li>De periode van 9 maart 2023 tot en met 21 juli 2023 (42% van het schooljaar)</li> </ul> | > Schoolgegevens                         |
| Let on: aan deze voorlenige uitkemst kunnen geen rechten worden entleend                         | School en/of stage                       |
| Let op. aan deze voonopige arkomst kannen geen retriken worden ondeendi                          | > Toekenning vorig schooljaar            |
|                                                                                                  | > Reisgegevens                           |
|                                                                                                  | > Per openbaar vervoer                   |
|                                                                                                  | > Bepalen vervoersvorm                   |
|                                                                                                  | > Eigen bijdragen                        |
|                                                                                                  |                                          |
|                                                                                                  |                                          |
|                                                                                                  |                                          |
| - Vorige Voig                                                                                    | ende →                                   |
| Versie: 2022.8.30.1<br>✔ privacyverklaring                                                       |                                          |

#### 10. Aanvraag moet compleet zijn!

Na ontvangst van de aanvraag zal ons team uw aanvraag doornemen. Mochten niet alle gevraagde documenten meegeleverd zijn tijdens de aanvraag, dan zullen wij u hierover inlichten, zodat u deze naar ons kan mailen.

Hoe eerder wij alle gevraagde documenten hebben, hoe eerder wij over kunnen gaan tot het nemen van een besluit.

U ontvangt ons besluit binnen 8 weken na het in dienen van uw complete aanvraag.

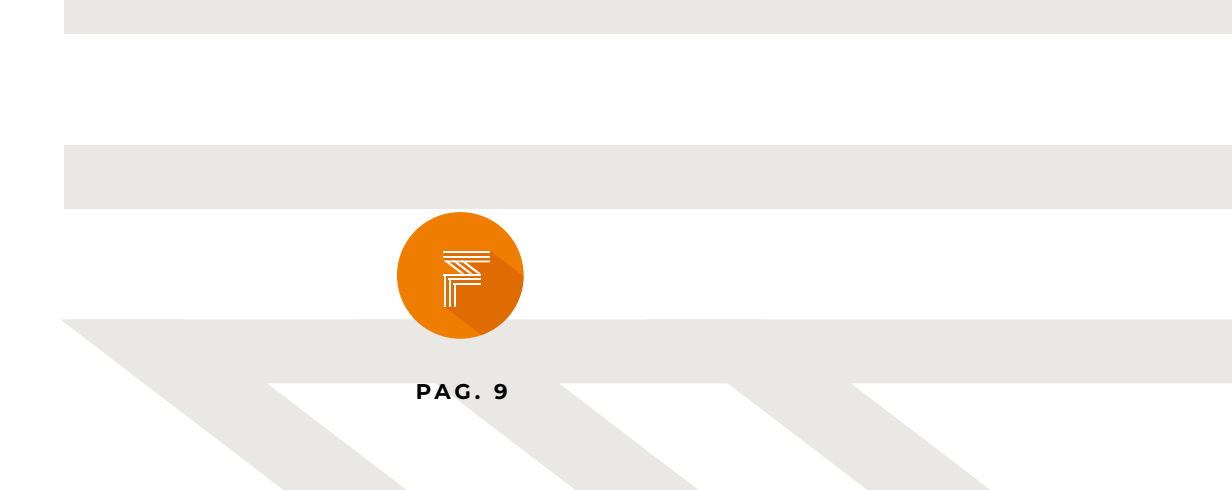

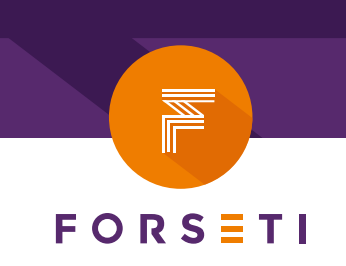